## SmartCell

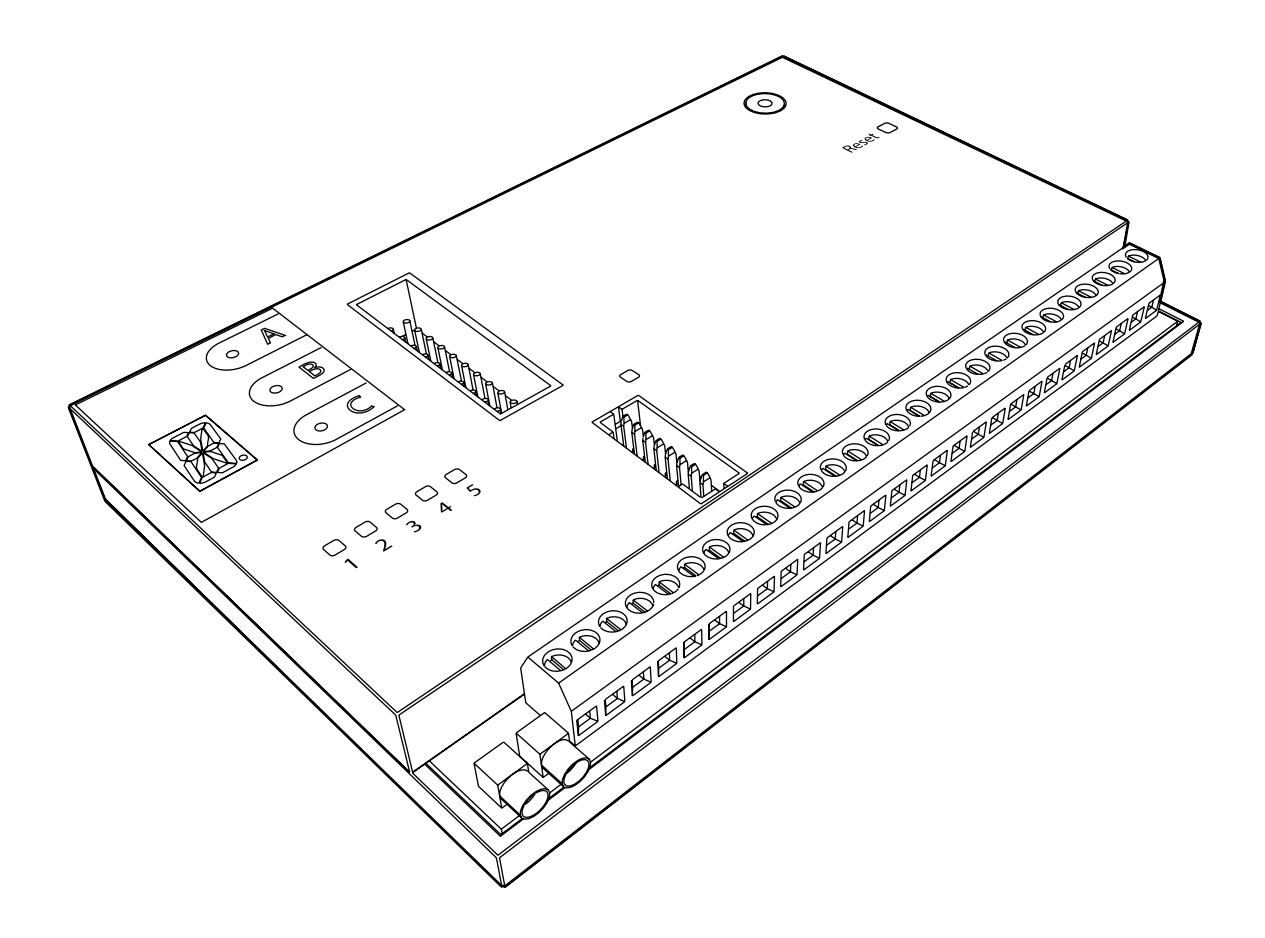

## Internal Communications Module Upgrade & Setup Guide

#### Contents

| Pre installation                        | 3  |  |  |  |  |  |  |
|-----------------------------------------|----|--|--|--|--|--|--|
| Components                              | 4  |  |  |  |  |  |  |
| Disconnect the mains supply             | 5  |  |  |  |  |  |  |
| Open the control panel                  |    |  |  |  |  |  |  |
| Remove the battery                      | 6  |  |  |  |  |  |  |
| Disconnect the Ethernet lead and aerial | 6  |  |  |  |  |  |  |
| Remove the PSU                          | 7  |  |  |  |  |  |  |
| Remove the interface board              | 8  |  |  |  |  |  |  |
| Fit new interface board                 | 9  |  |  |  |  |  |  |
| Fit PSU                                 | 10 |  |  |  |  |  |  |
| Remove the terminal block               | 11 |  |  |  |  |  |  |
| Connect the riser card                  | 12 |  |  |  |  |  |  |
| Fit the communications module           | 13 |  |  |  |  |  |  |
| Replace the terminal block              | 14 |  |  |  |  |  |  |
| Ethernet connection                     | 15 |  |  |  |  |  |  |
| Back-up 4G connection                   | 15 |  |  |  |  |  |  |
| Fit the back-up battery                 | 16 |  |  |  |  |  |  |
| Close the control panel                 | 16 |  |  |  |  |  |  |
| Apply power                             | 16 |  |  |  |  |  |  |
| Reset SPT                               | 17 |  |  |  |  |  |  |
| Create account                          | 19 |  |  |  |  |  |  |
| Test system                             | 22 |  |  |  |  |  |  |
| Check notifications                     | 23 |  |  |  |  |  |  |

#### **Pre installation**

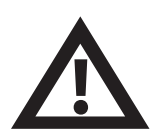

Installation must conform to applicable local installation codes and should only be installed by a fully trained competent person.

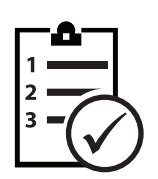

The procedures outlined in this guide must be carefully followed.

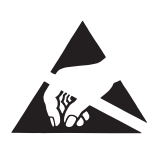

This device contains electronics that may be susceptible to damage from Electrostatic Discharge *(ESD)*. Take appropriate precautions when handling electronic boards.

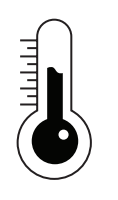

To ensure correct operation, products must be used within the specified environmental operating conditions.

#### Components

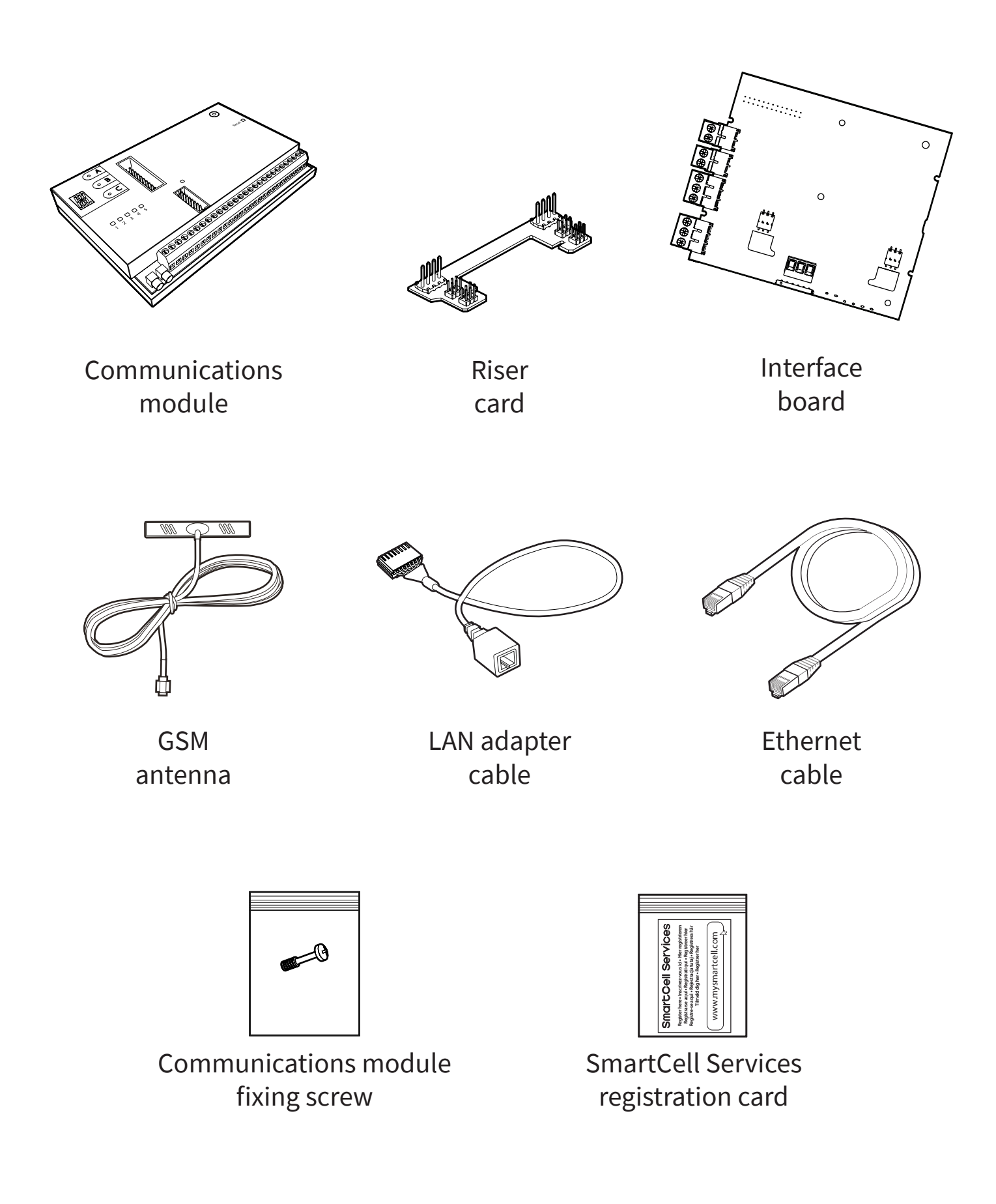

#### **Disconnect the mains supply**

• The mains supply must be disconnected before any further work commences.

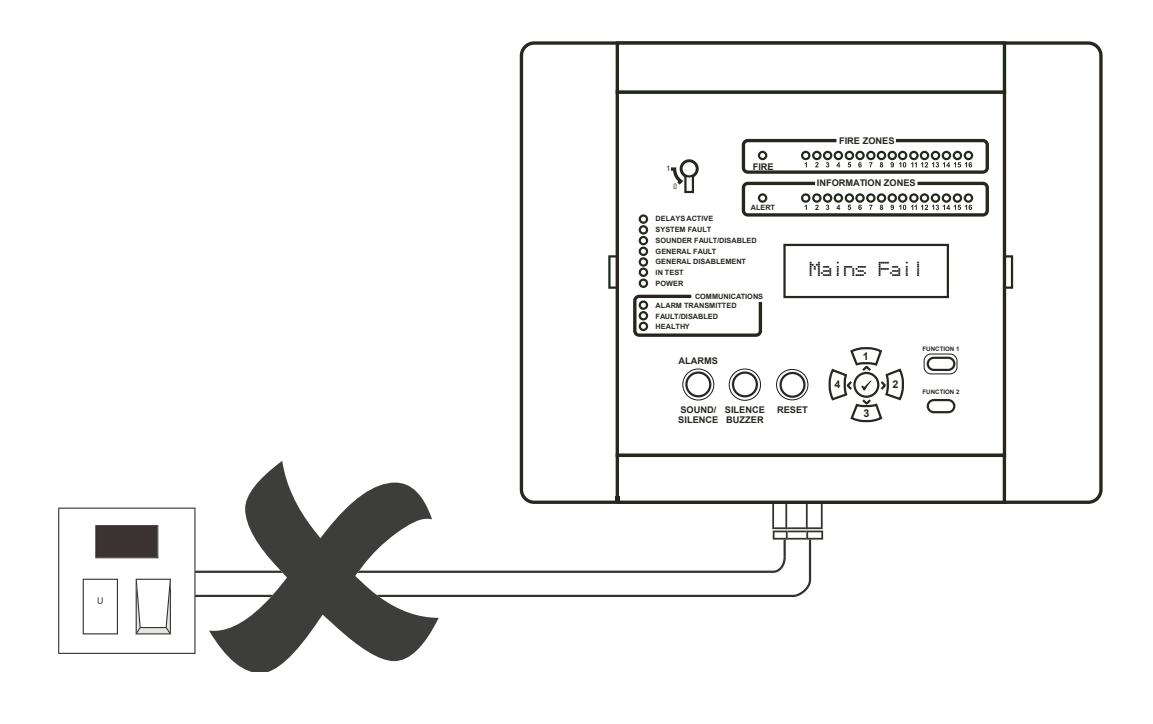

#### **Open the control panel**

• Unclip the side panels.

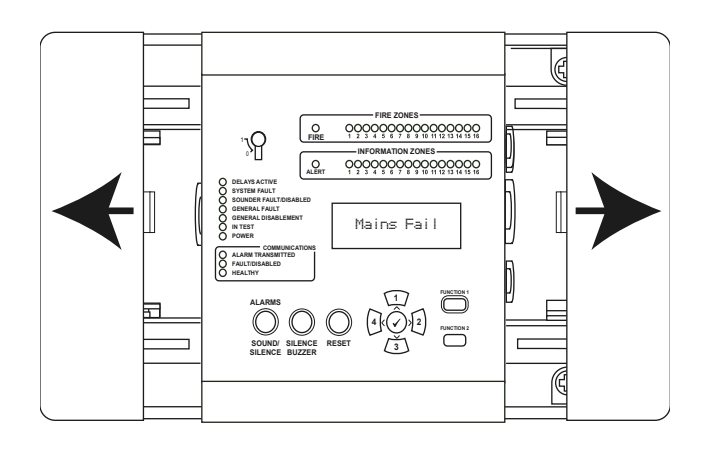

• Loosen the two screws and open the door.

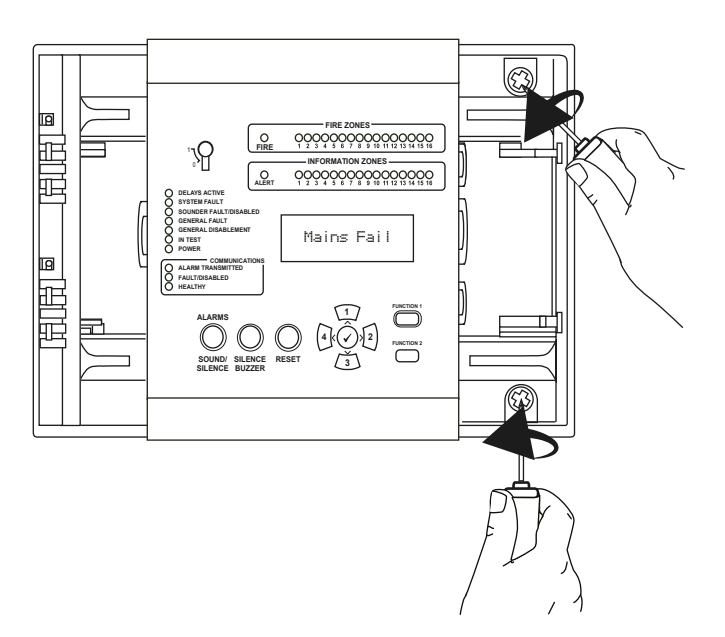

#### **Remove the battery**

- Carefully disconnect and remove the battery.
- The battery should be kept in a safe place and protected against short circuit.

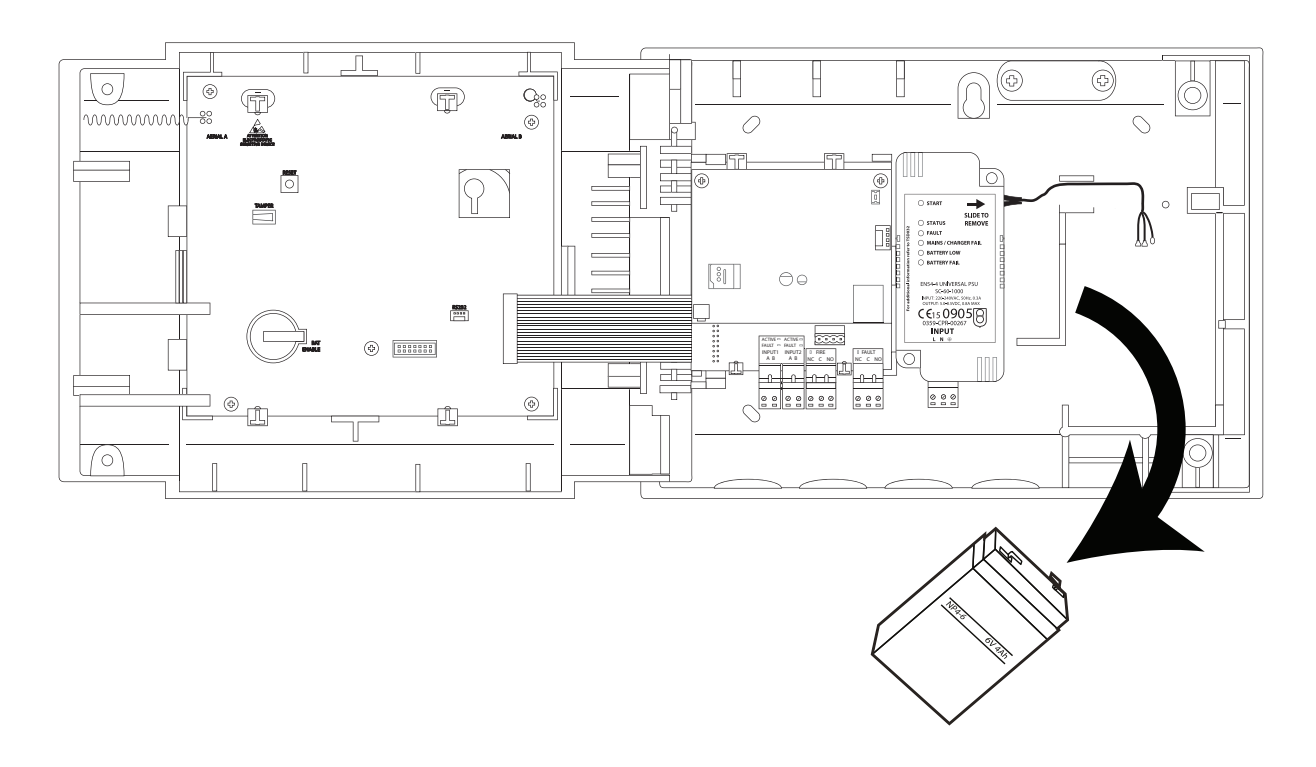

#### **Disconnect Ethernet lead and aerial**

• Carefully disconnect the Ethernet lead and the aerial.

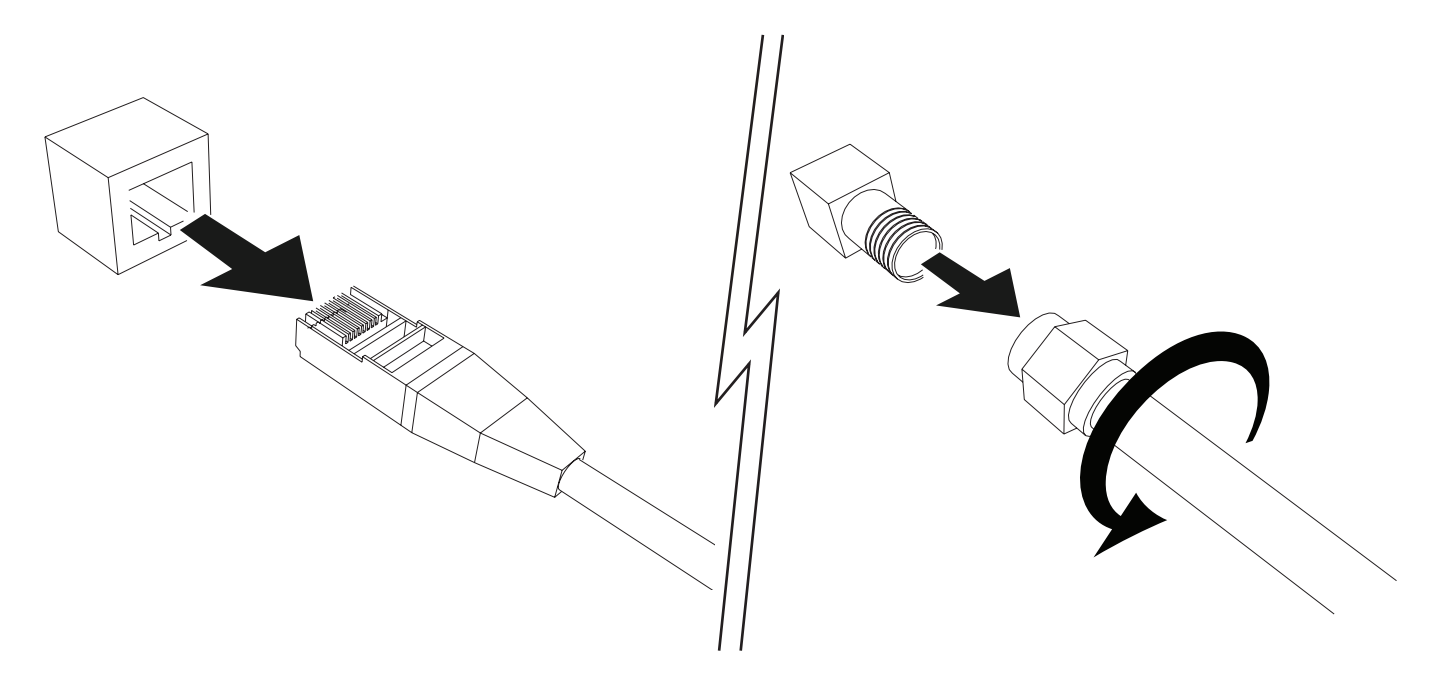

#### **Remove the PSU**

- Unscrew the PSU's two fixing screws.
- Keep them in a safe place, if removing a 24 VDC PSU.

#### NOTE: 230 VAC PSU VARIANT SHOWN

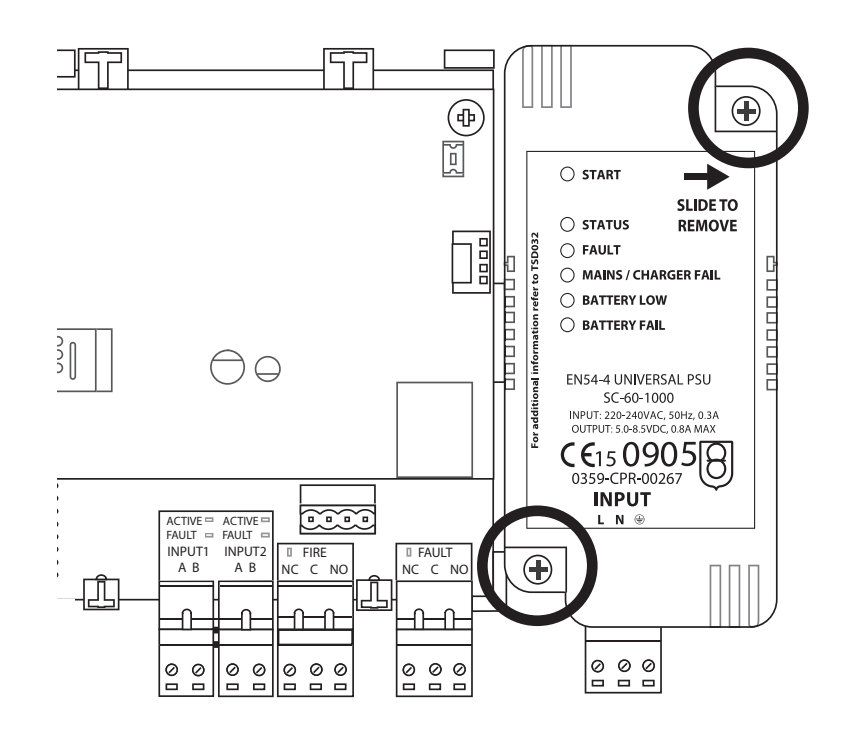

• Carefully remove the PSU, by sliding it away from the PCB as shown.

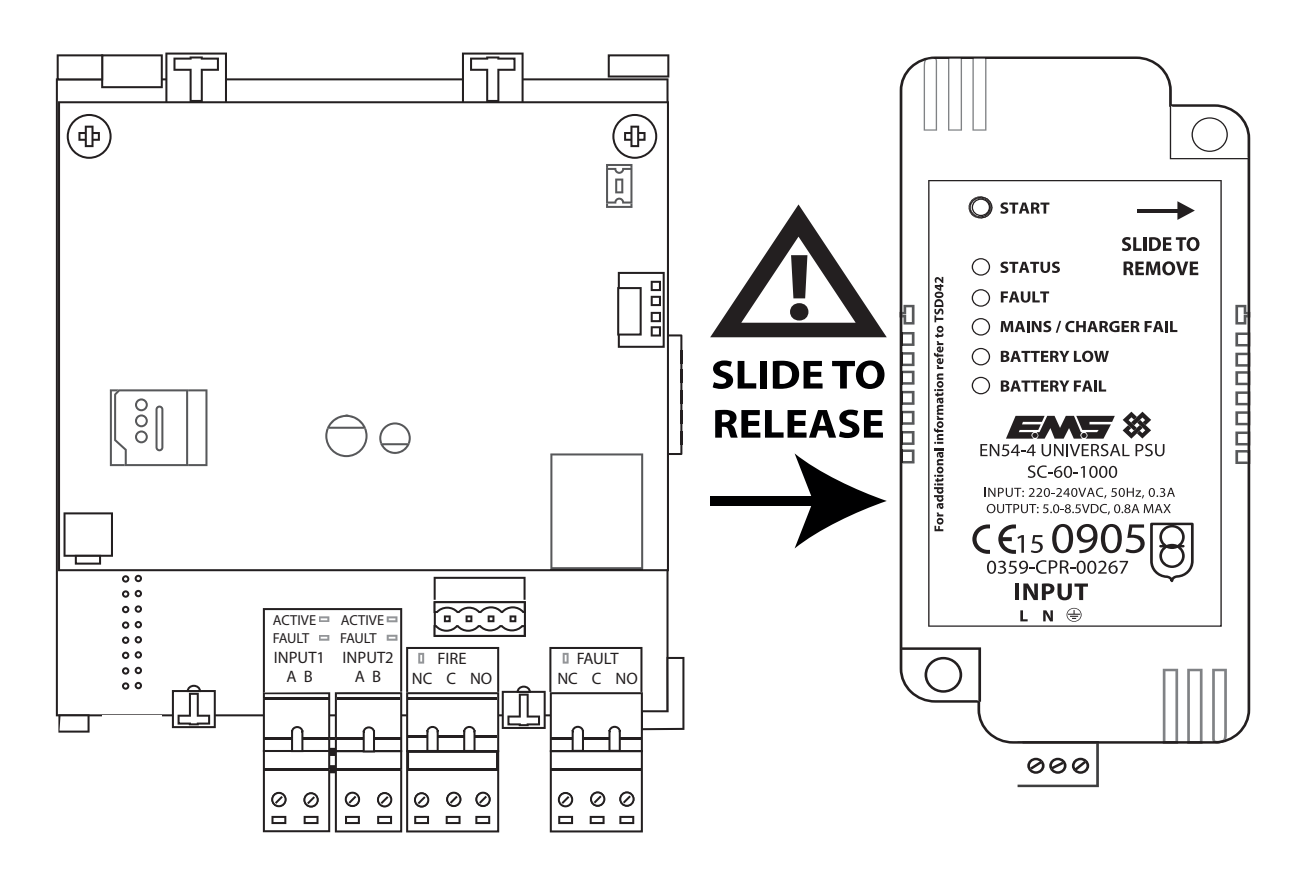

#### **Remove the interface board**

- If fitted, remove the existing communications module by removing the two screws.
- Next, remove the two newly exposed 7mm nuts.

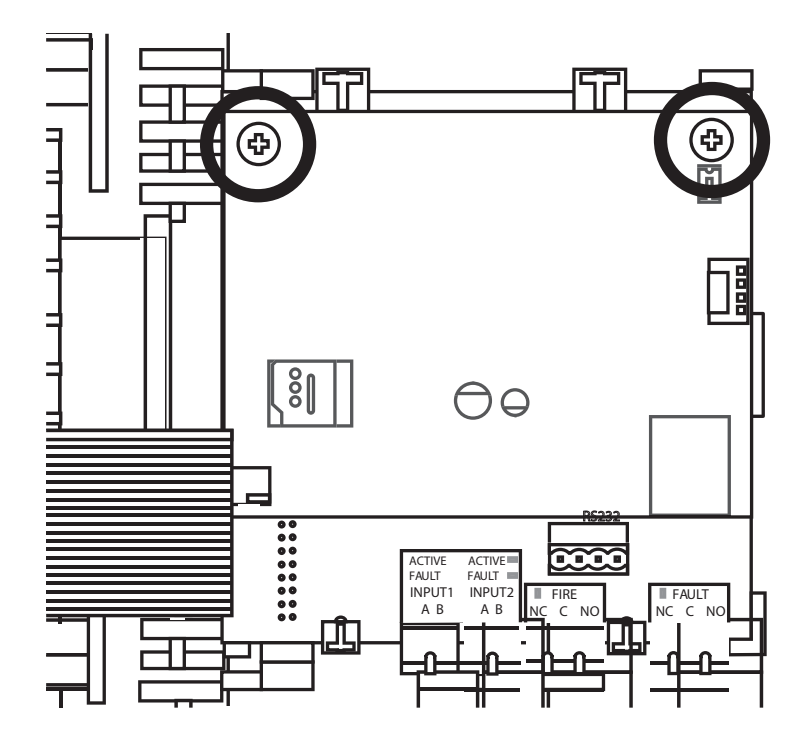

- Disconnect the ribbon cable.
- Remove the interface board fixing screw and carefully unclip the interface board.

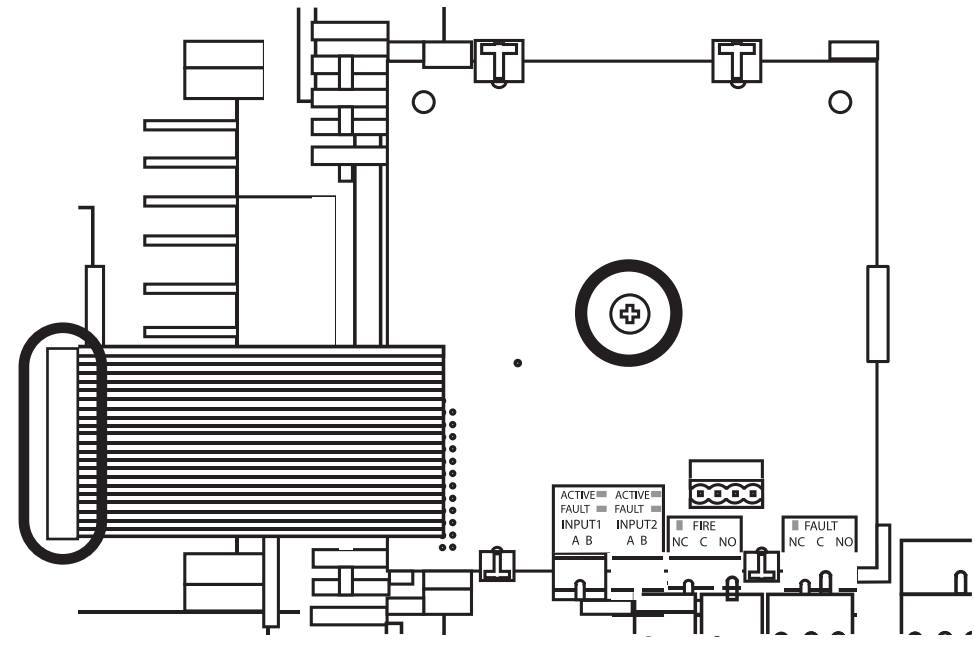

#### Fit new interface board

• Carefully clip the new interface board into place and secure it with the interface board fixing screw.

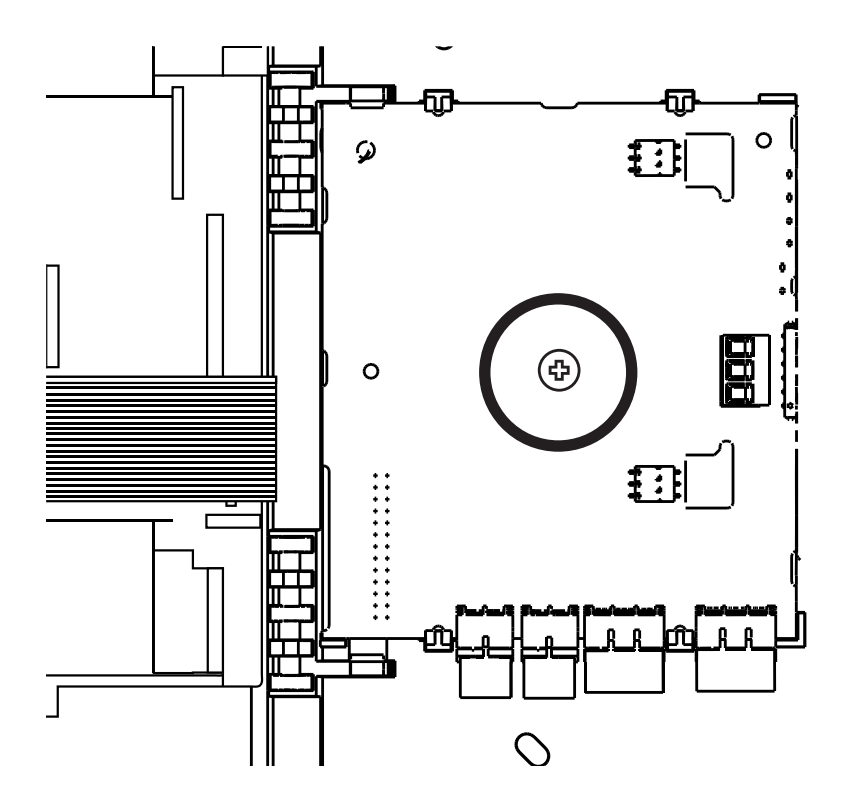

• Connect the ribbon cable.

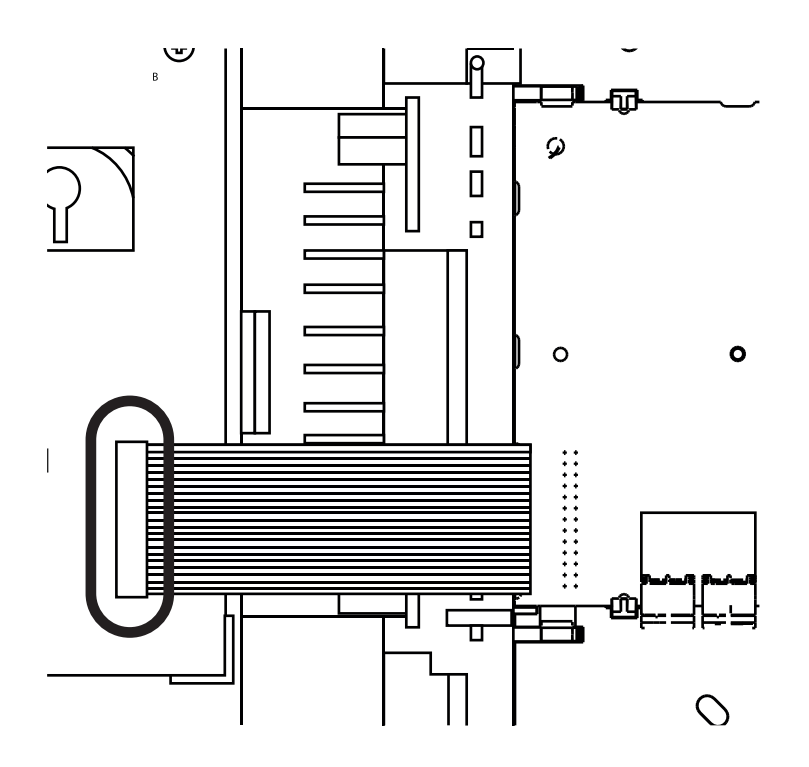

#### Fit PSU

• Slide the PSU into position.

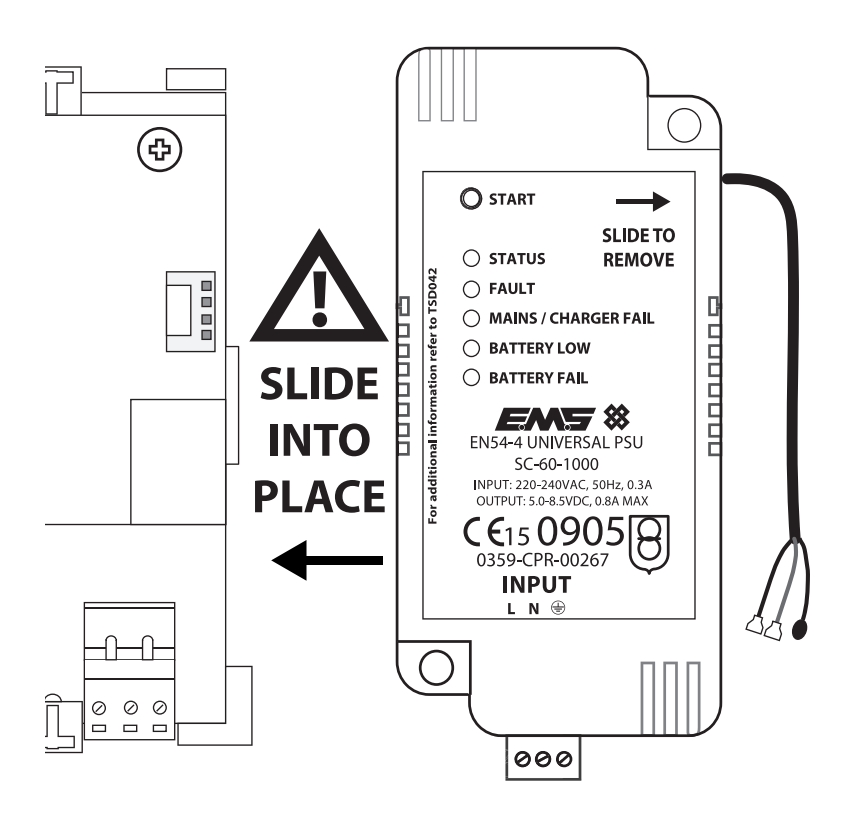

• Secure it into place.

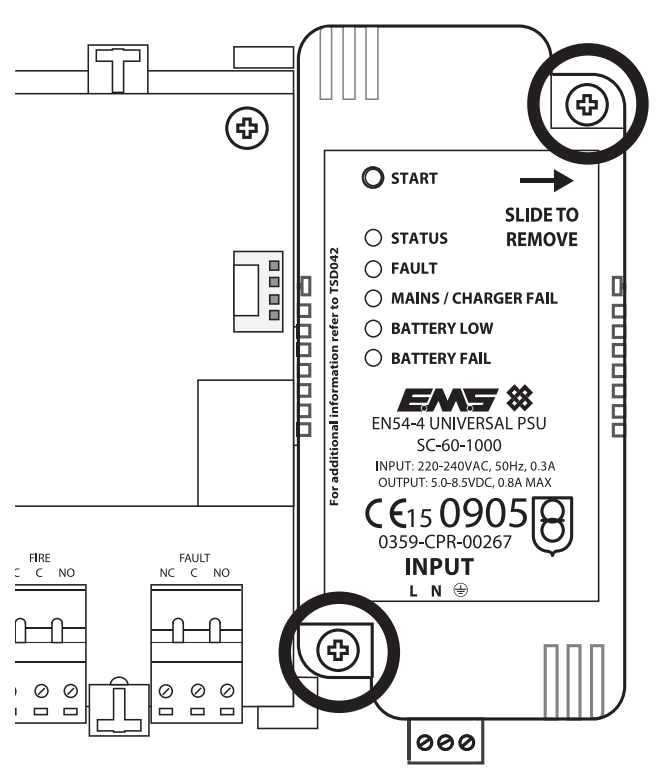

#### **Remove the terminal block**

• Carefully remove the terminal block as shown.

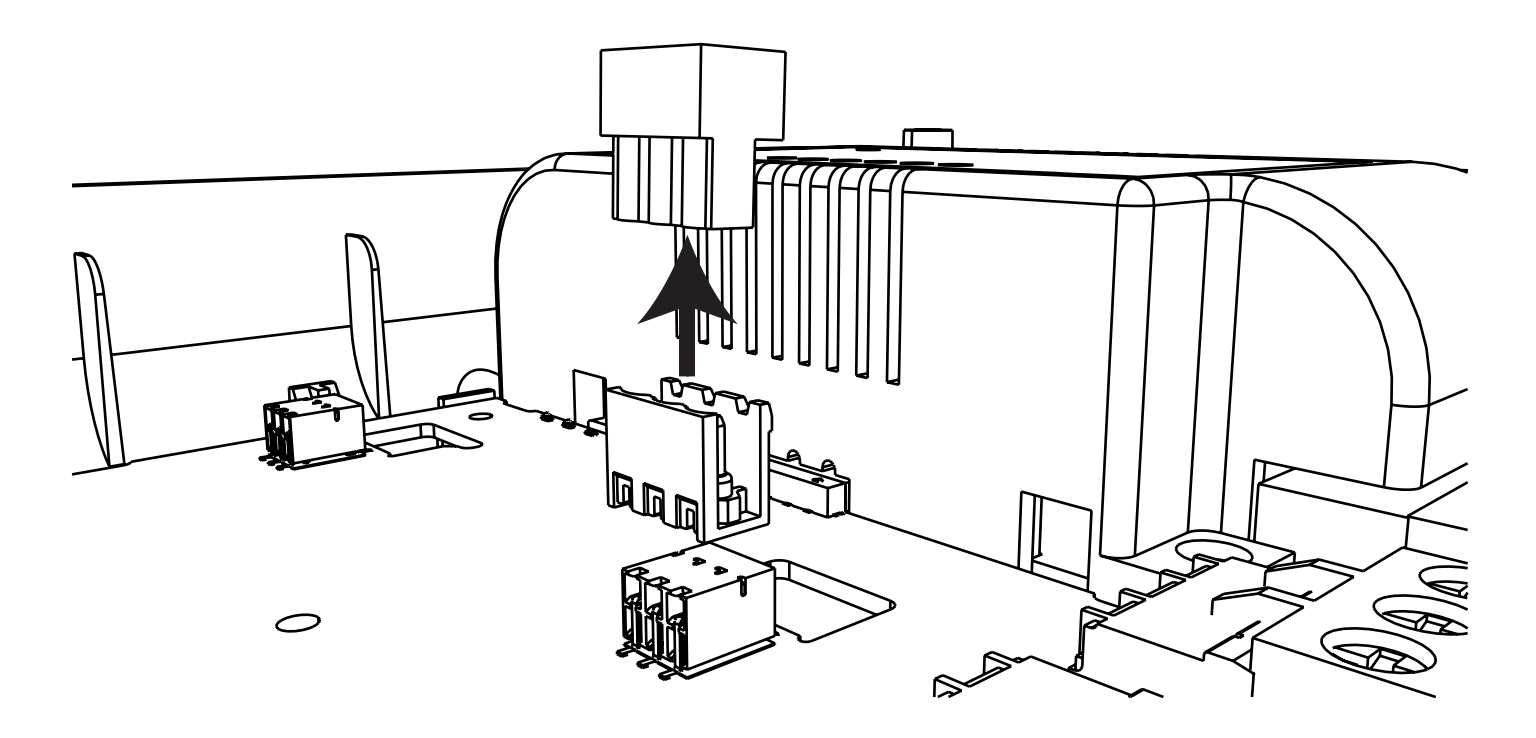

#### **Connect the riser card**

• Carefully fit the riser card's pins into the communications module's terminal connections, ensuring the pins are aligned to the right-hand side as shown.

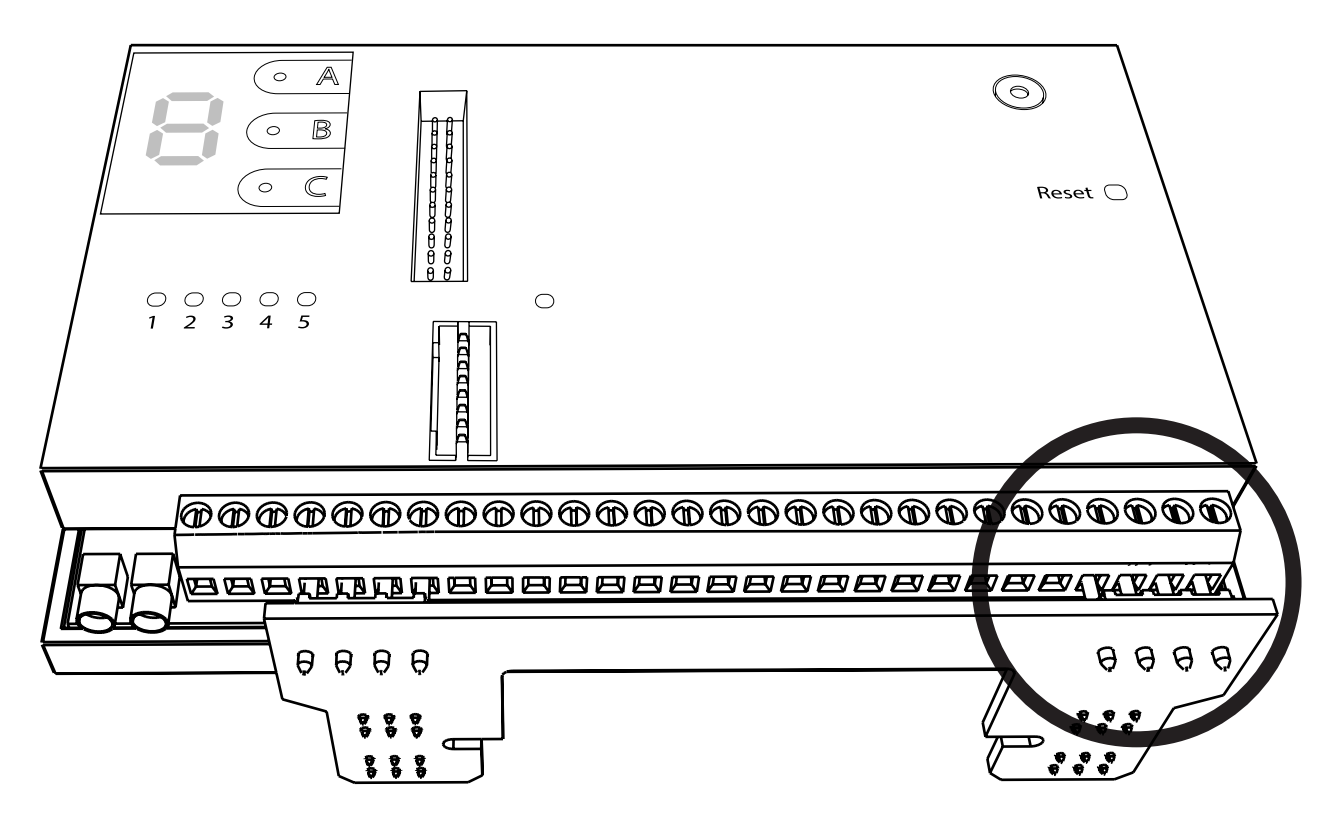

• Ensure all pins are pushed in fully, and tighten the terminal connection's screws to ensure a firm fixing.

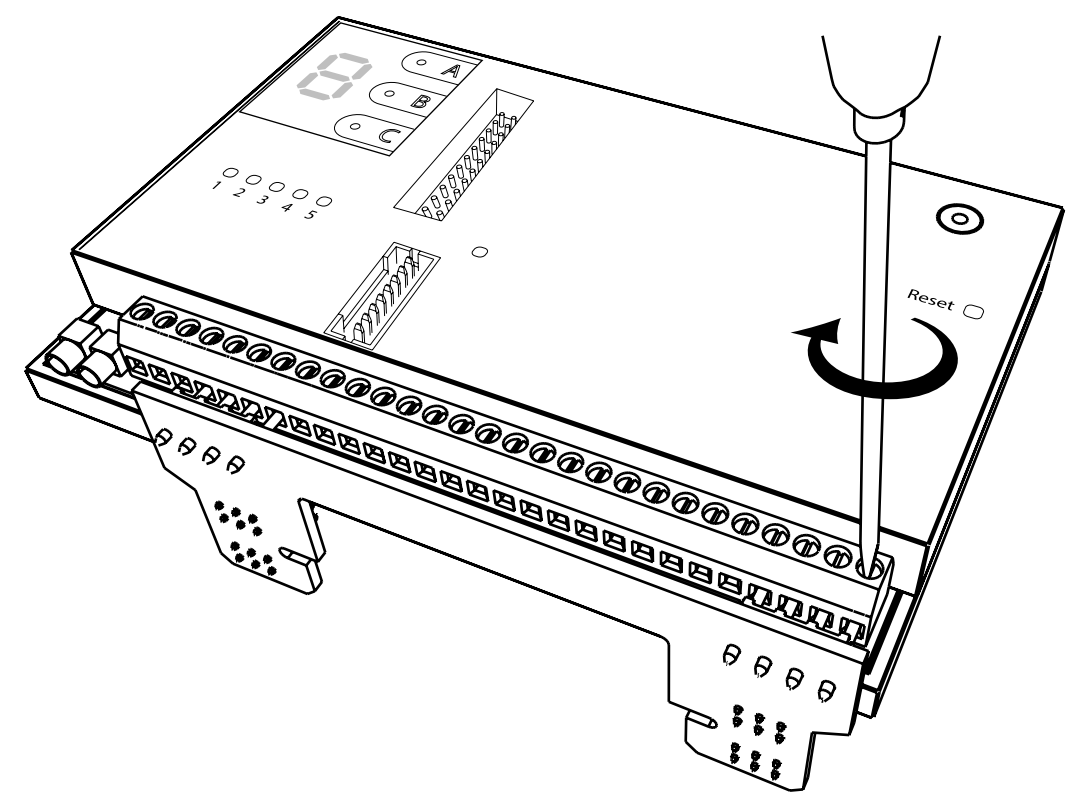

#### Fit the communications module

• Lower the riser card into the PCB's riser retaining slots as shown.

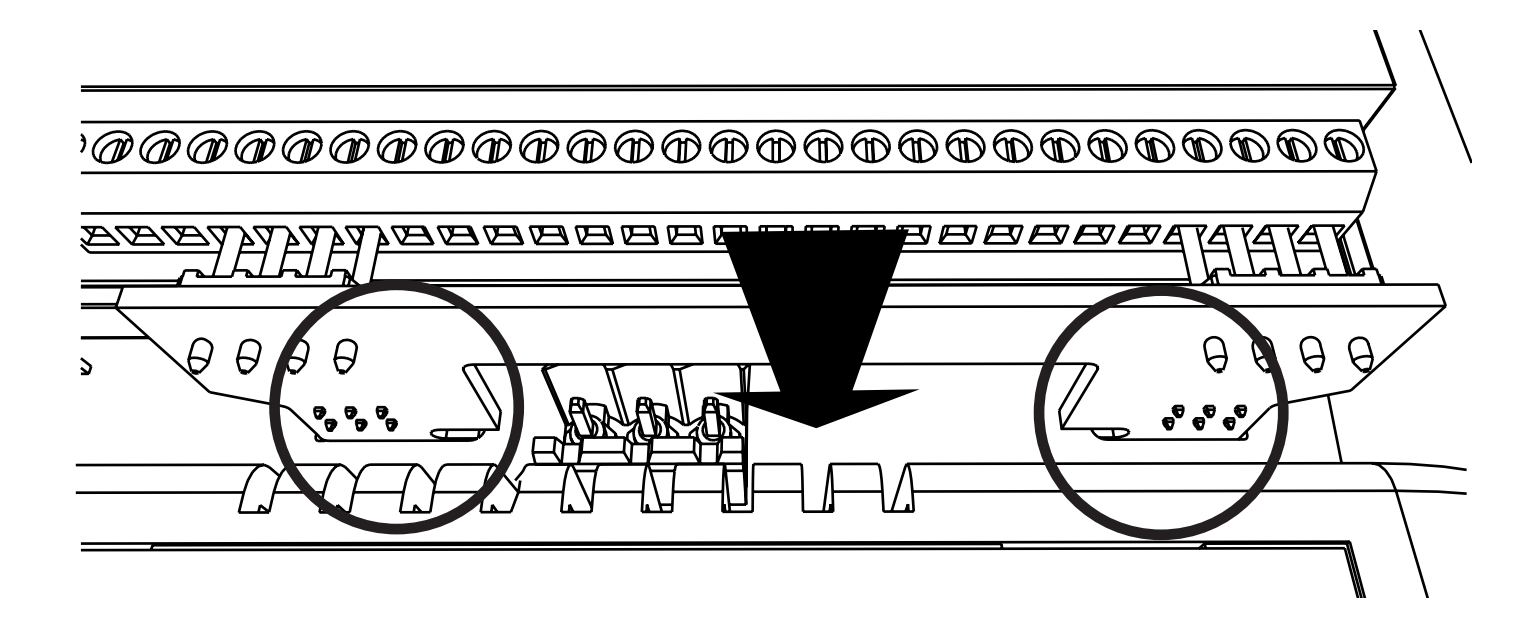

• Slide the riser card in place as shown.

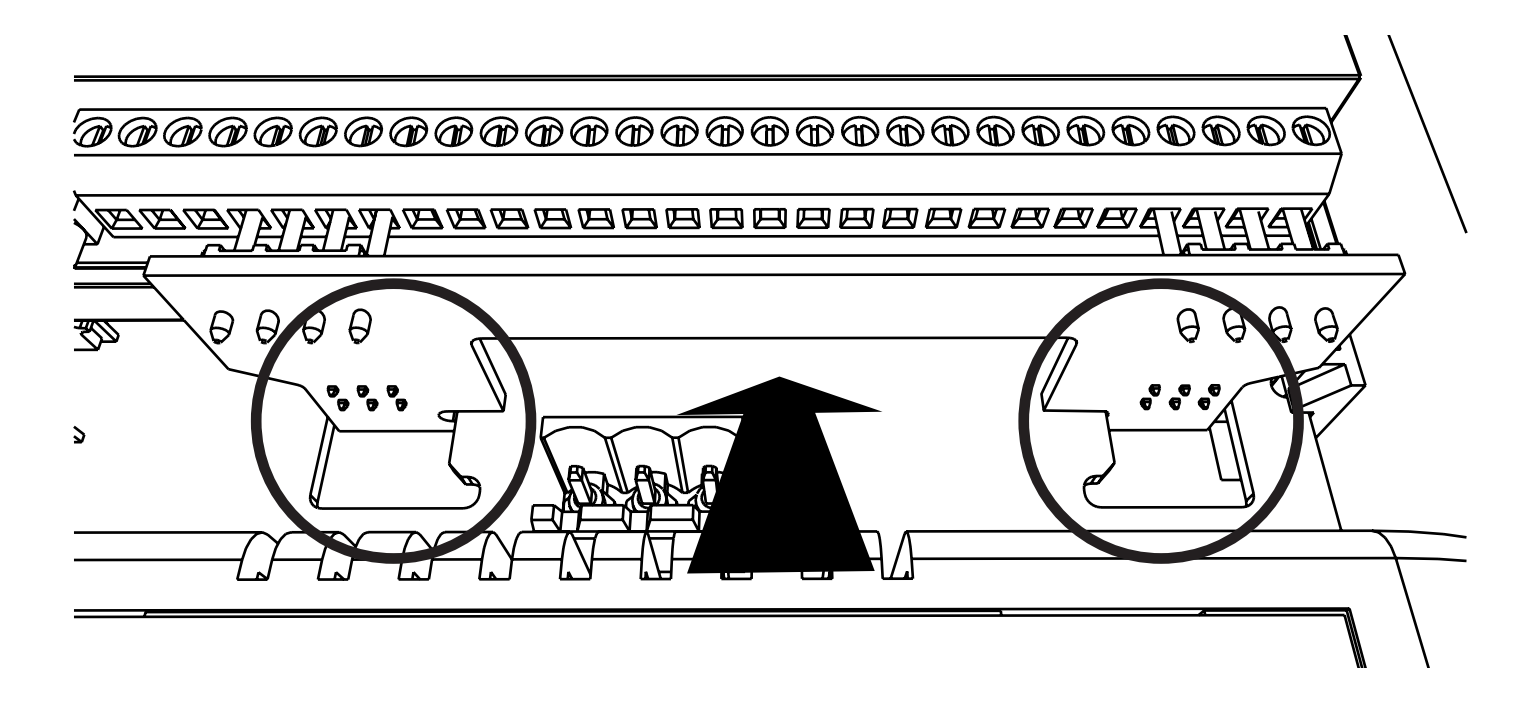

• Secure the communications module in place using the supplied captive screw as shown.

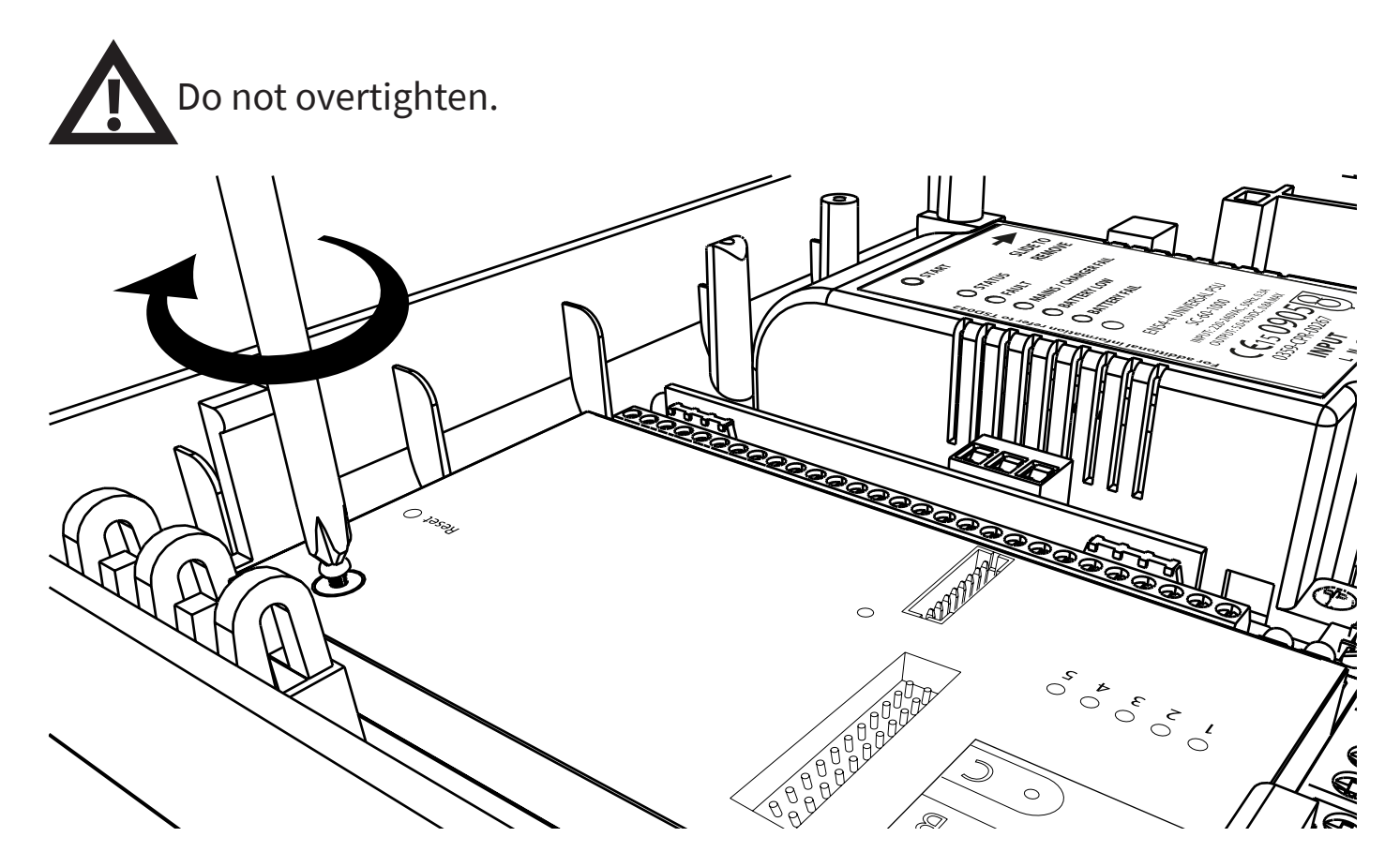

#### **Replace the terminal block**

• Carefully replace the terminal block as shown.

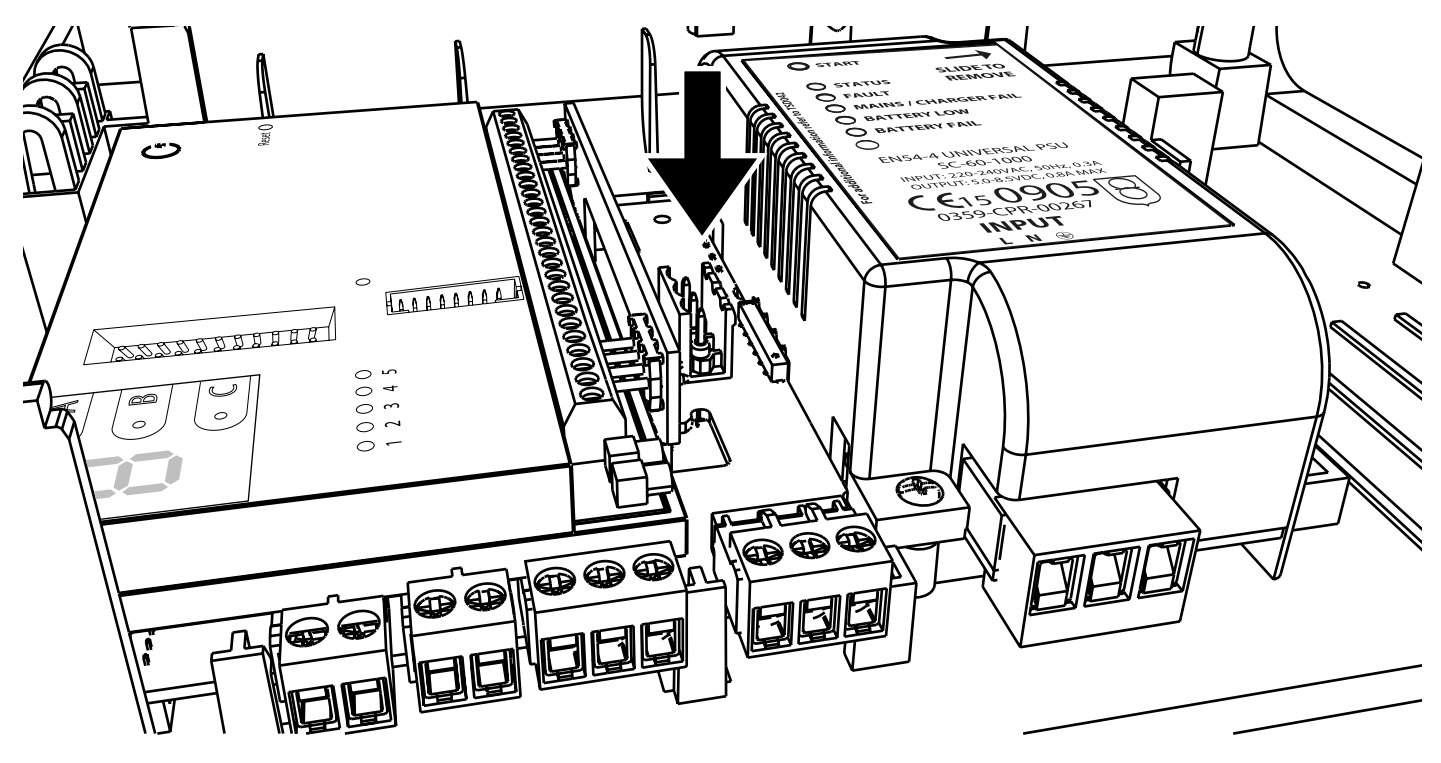

©2024 EMS Ltd. All rights reserved.

#### **Ethernet connection**

### SKIP THIS STEP IF USING SINGLE PATH COMMUNICATION ONLY VIA 4G CONNECTION.

• Re-connect the Ethernet connection.

The Ethernet connection must be made via the LAN adaptor, as shown.

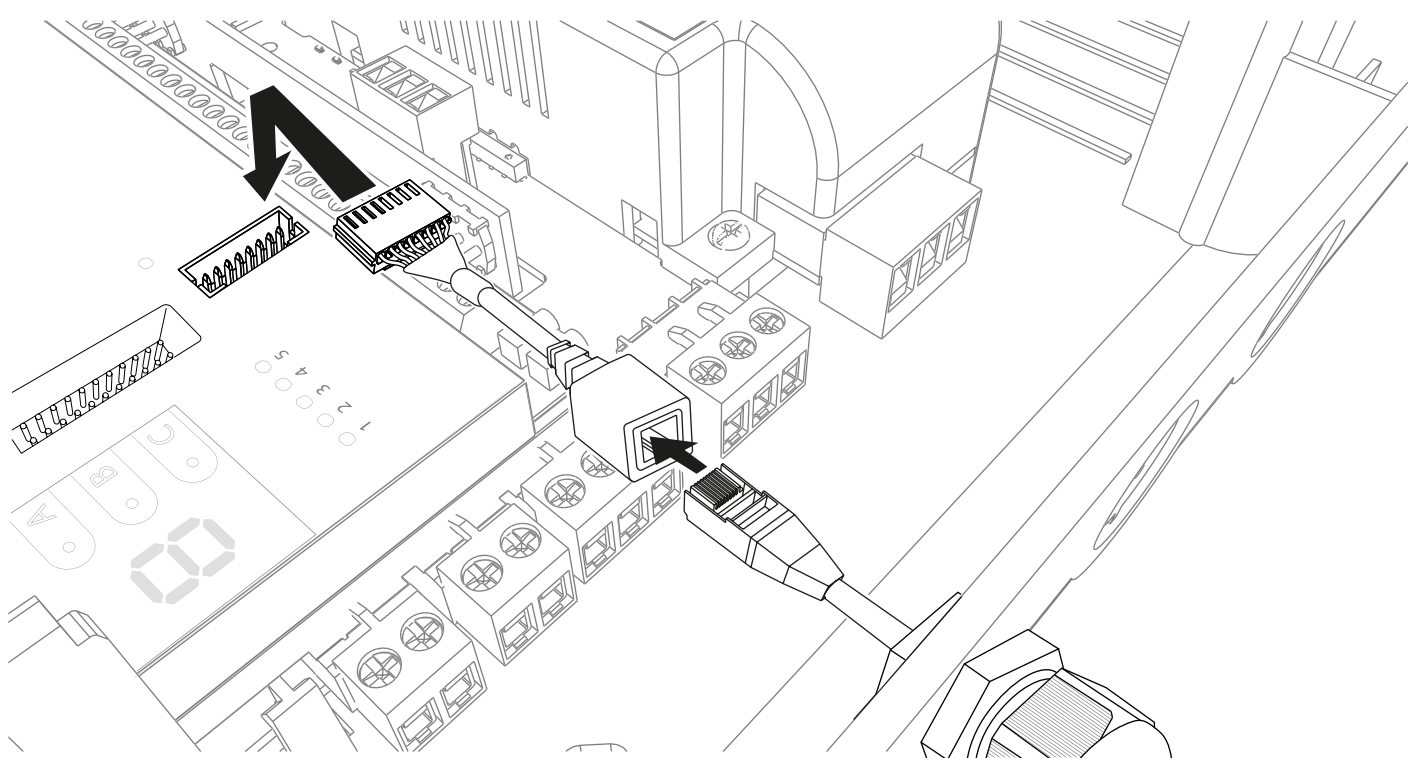

#### **Back-up 4G connection**

#### SKIP THIS STEP IF USING SINGLE PATH COMMUNICATION ONLY VIA ETHERNET CONNECTION.

- Re-connect the aerial.
- The approved T-bar aerial must be used and connected to the ANT1 connection.

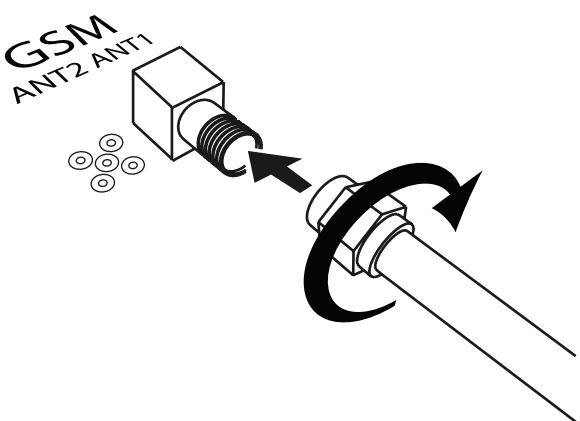

### Fit the back-up battery

• Fit the control panel battery, observing the correct polarity.

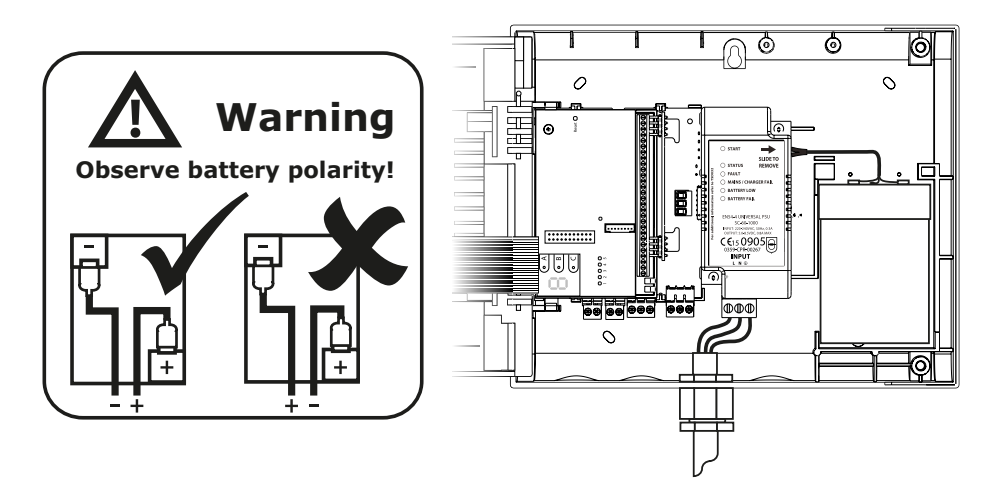

#### **Close the control panel**

• Reassemble the control panel.

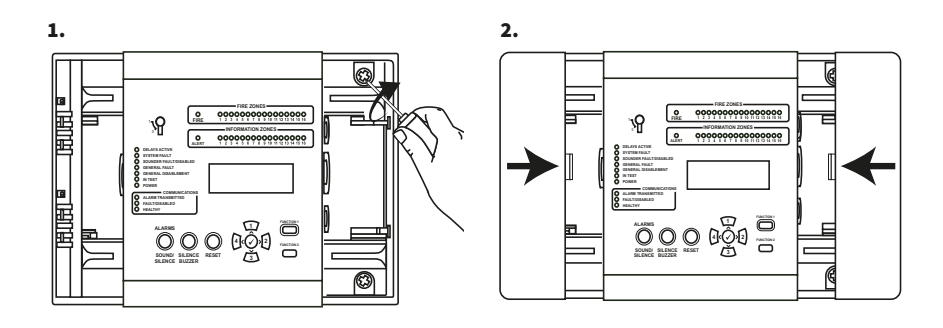

#### **Apply power**

- Apply power to the control panel.
- The green power LED will illuminate.
- All other LEDs should be extinguished.
- The screen should also display 'System Normal'.

Fire Control Panel System Normai 01/00 Access/

©2024 EMS Ltd. All rights reserved.

#### **Reset SPT**

The following steps are required to reset the SPT.

| With the SmartCell control panel in its normal state (enable key in the OFF                                               | Fire Control Panel                                                           |  |  |  |  |  |  |  |
|----------------------------------------------------------------------------------------------------|------------------------------------------------------------------------------|--|--|--|--|--|--|--|
| position), the screen will display:                                                                                       | 14:18 Access /                                                               |  |  |  |  |  |  |  |
| Press the $\checkmark$ button and the screen will display:                                                                | For Access<br>Enter Code:_                                                   |  |  |  |  |  |  |  |
|                                                                                                    | Press 🗸 To Complete                                                          |  |  |  |  |  |  |  |
| Enter the Factory Access PIN code (default<br>'4444444'), then press the 🖌 button to<br>confirm. The screen will display: | * Welcome Factory *<br>Access Level 4<br>Now Available<br>All Buttons Active |  |  |  |  |  |  |  |
| Followed by:                                                                                                    | *Factory Access<br>Losout                                                    |  |  |  |  |  |  |  |
|                                                                                                    | <u></u>                                                                      |  |  |  |  |  |  |  |
| Press the 🕢 button and the screen will display:                                                                           | →View Firmware<br>Uperade Firmware<br>Edit Factory Code<br>Rapid Messaeine ≎ |  |  |  |  |  |  |  |
| Press the 🛐 button until the screen displays:                                                                             | Rapid Messaging<br>Firmware Options<br>Factory Reset<br>→Reset SPT ≎         |  |  |  |  |  |  |  |
| Press the 🕢 button and the screen will display:                                                                           | →Internal Comms<br>External Comms                                            |  |  |  |  |  |  |  |
| Proce the Autton and the screen will                                                                                      | ÷                                                                            |  |  |  |  |  |  |  |
| display:                                                                                                    | Clearing SPT<br>Started                                                      |  |  |  |  |  |  |  |
|                                                                                                    |                                                                              |  |  |  |  |  |  |  |
|                                                                                                    |                                                                              |  |  |  |  |  |  |  |

#### Followed by:

Press the 4 button and the screen will display:

Press the <u>s</u> button and the screen will display:

Press the 🖌 button and the screen will display:

| Rapid Maccaaina    |          |
|--------------------|----------|
| Firmware Options   |          |
| Factory Reset      |          |
| +Reset SPT         | $\hat{}$ |
| *Factory Access    |          |
| Losout             |          |
|                    | _        |
|                    | $\sim$   |
| Factory Access     |          |
| +Losout            |          |
|                    | _        |
|                    | $\sim$   |
| Fire Control Panel |          |
|                    |          |

System Normal 14:18 Access w

#### **Create account**

With the SmartCell control panel in its normal state (enable key in the OFF position), the screen will display:

Press the 🖌 button and the screen will display:

Enter the engineer PIN code (default '333333'), then press the 🖌 button to confirm. The screen will display:

Followed by:

Press the <u>s</u> button until the screen displays:

Press the  $\checkmark$  button and the screen will display:

Press the <u>s</u> button until the screen displays:

Press the 🖌 button and the screen will display:

| System Normal<br>14:18 Access                                                      | 4      |  |  |  |  |
|------------------------------------------------------------------------------------|--------|--|--|--|--|
| For Access<br>Enter Code:_                                                         |        |  |  |  |  |
| Press / To Complete                                                                |        |  |  |  |  |
| * Welcome Service *<br>Access Level 3<br>Now Available<br>All Buttons Active       |        |  |  |  |  |
| →View System Status<br>Enable/Disablements<br>Maintenance/Test<br>Device Options ≎ |        |  |  |  |  |
| →Panel Information<br>Language Select<br>Factory Access<br>Reports                 | $\sim$ |  |  |  |  |
| →Passwords<br>Panel Options<br>System Options<br>Communication                     | <>     |  |  |  |  |
| Passwords<br>Panel Options<br>System Options<br>*Communication \$                  |        |  |  |  |  |
| →Read/Write USB<br>Remote Access<br>H/W Communicator                               | <br>   |  |  |  |  |

Read/Write USB Press the  $\overbrace{3}$  button until the screen +Remote Access displays: H/W Communicator +Remote Access ON Press the  $(\checkmark)$  button and the screen will display: Continue Chanse +Internal Comms Press the 🕢 button and the screen will External Comms display: Press the  $(\checkmark)$  button and the screen will →View Status display: Edit Options Account settings View Status Press the 3 button until the screen Edit Options displays: \*Account settings +Create Account Press the  $(\checkmark)$  button and the screen will View Settings display: Edit Settines →Services Only Press the  $\checkmark$  button and the screen will Action24 show a list of available alarm receiving Alarmmeldnet centres. If connection to an alarm receiving ChubbParsi centre is not required, 'Services Only' can also be selected to initiate SmartCell Services:

Note: care must be taken to select the correct option.

Press the 🖌 button and the screen will request confirmation as shown:

< Exit

Services Only

Are You Sure?

Continue

0

>

0

0

 $\bigcirc$ 

0

Press the 🕢 button and the screen will display:

| C |   | .e<br>.e | 9<br>9 | t<br>t |   | n<br>o | 9<br>0 |   | A<br>S | lc<br>t | ::<br>.a | r | u<br>t | r<br>e | t<br>d |   |   | = |   |
|---|---|----------|--------|--------|---|--------|--------|---|--------|---------|----------|---|--------|--------|--------|---|---|---|---|
|   | = | =        | =      |        | = | =      |        | = | =      | =       | =        | = | =      | =      | =      | = | = | = | : |

#### Note: if using GPRS only this process can take up to 15 minutes. DO NOT cancel once the process has started.

Once completed confirmation of successful account creation will be shown:

| Creating | Account   |
|----------|-----------|
| Creation | Succeeded |
|          |           |

The system should now be fully functional.

#### Test system

It is recommended to test the system to ensure correct functionality.

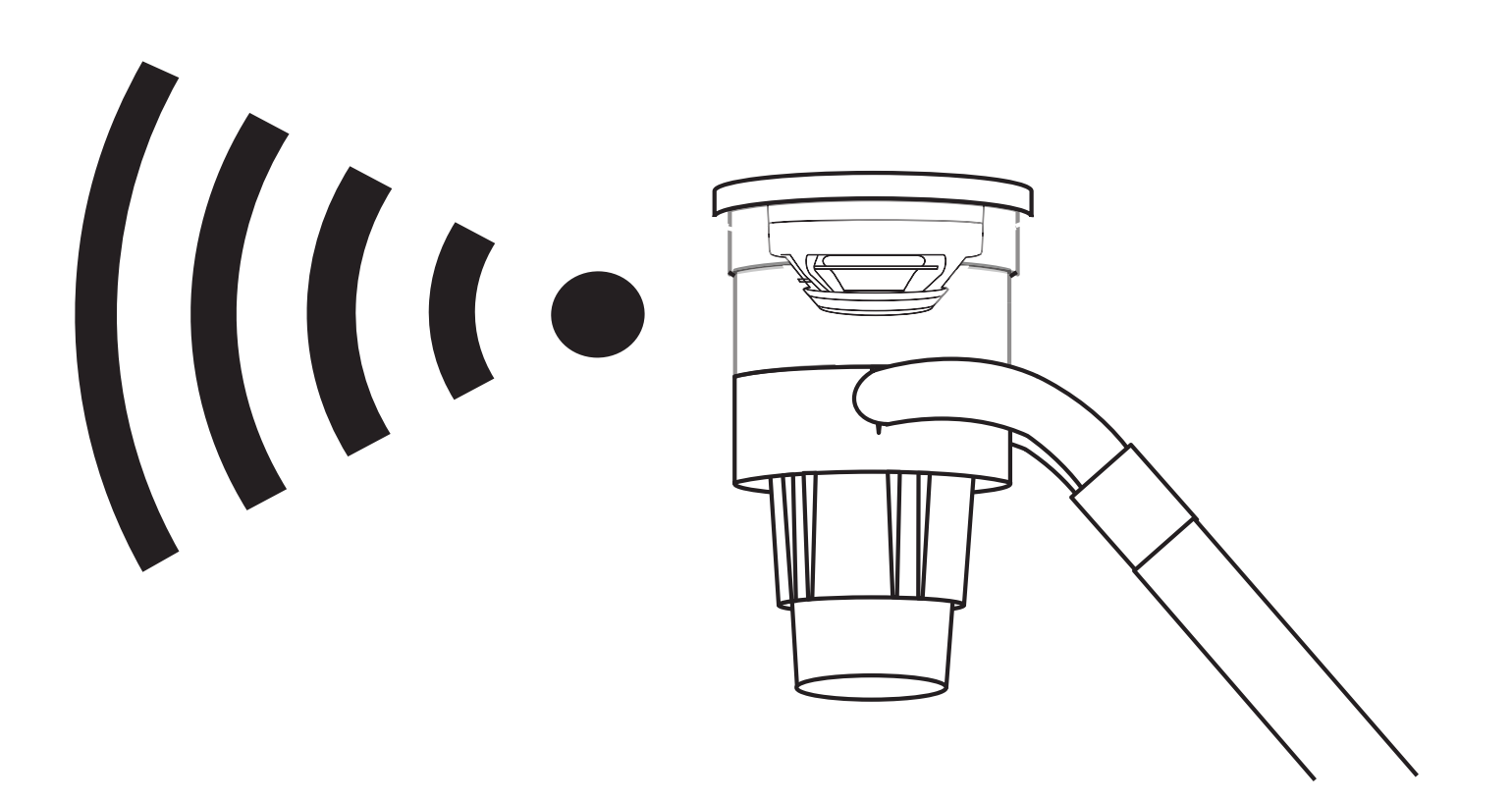

### **Check notifications**

Check that notifications are received to ensure SmartCell Services is fully operational.

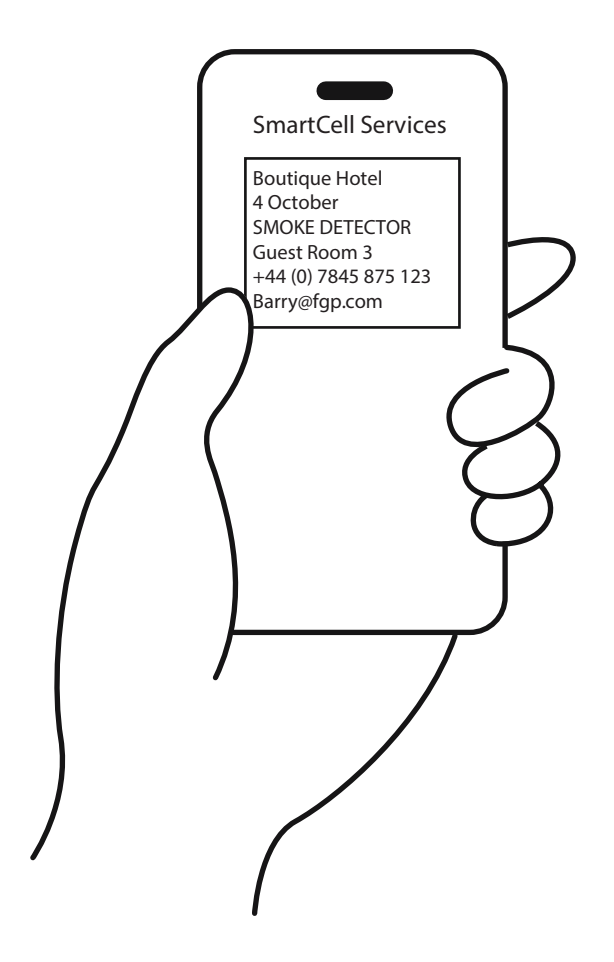

# SmartCell

## www.mysmartcell.com

©2024 EMS Ltd. All rights reserved. Page 24 of 24 MK40

MK405-0001-99 (Issue 1) 22/04/2024 AJM